# 1. Click "Search Exams" (first click)

|                                                                                                    | AGHUse                                                                                               | Pesquisar no Menu 🔛 💮 📭                                                                                                    |
|----------------------------------------------------------------------------------------------------|----------------------------------------------------------------------------------------------------|----------------------------------------------------------------------------------------------------|
| Início 👩 Lista Internados x                                                                                                    |                                                                                                    |                                                                                                    |
| Prontuśrio         Nome         Local         Validade Inicial         Validade Final           1535875/1         QUELE OFUSCADO BANDERAS ROYCESTON LEON JINKS         L: 0765B         30/03/2020 17:35         30/03/2020 19:00 |                                                                                                    |                                                                                                    |
| Manter Prescrição de Medicamentos                                                                                                    |                                                                                                    |                                                                                                    |
| Medicamentos ? *<br>Padronizados ? Complemento                                                                                                    | TFGe*: 29 mUmin/1.73m2 (x1.16 se afro-descendente)<br>*resultado com base em exame do día 29/02/2020 | Medicamentos Presoritos Ações Ações Activativativativativativativativativativa                                                                                                    |
| Dose ? * Unidade ? * Via ? *<br>Selecione * **<br>Frequência ? Tipo de Aprazamento ? * Condição                                                                                                    |                                                                                                    | UIML - Administrar 5 ML, VQ, 3 X ao dia Fluo;<br>booheshari e angolir:           SULFAMETON + TRIMETOP COMPRIMIDO (400)           + 50 MG 450 MG - Administrar 450 MG VQ;<br>TURNOS: Note: Fluo;           BC GRADUATO DE GOOLD (500MC (6 MED MAL)) |
| Pico Escalar Constantino Dese Única                                                                                                    |                                                                                                    |                                                                                                    |
| Selecione                                                                                                    |                                                                                                    | BISACODIL 5 MG - Administrar 5 MG; VO; 1 X ao<br>dia; Se Necessário; se constipação;                                                                                                    |
| Velocidade Infusão ? Unidade Infusão ? Bomba Infusão ? Início Adm. ?<br>Selecione (Se apraz. diferente da rotina)                                                                                                    |                                                                                                    | CLOREXIDINA 0,12% SOLUÇÃO - 250ML 1.2<br>MGML - Administrar 5 ML; TB; 3 X ao dia, Fixo;<br>boohenar e ouspir;                                                                                                    |
| Observação ?                                                                                                    |                                                                                                    | PENOTEROL SOL INALAÇÃO NEBULIZAÇÃO 20           ML 5 MG/ML - Administrar 7 GTS: IN: de 8/8           horas Fixo;                                                                                                    |
| Gravar Gravar Voltar 🕑 Cadastro 🔑 Pesquisar Exames 🛛 Atualizar Peso Altura 😽 Limpar                                                                                                    |                                                                                                    | Eurosemuna 40 MG - Administrar 40 MG - VO:2                                                                                                    |

# 2. Identify the exam in the list

| 🗐 😫 🛄                                                                | AGHUs                                                                                                    | ie                 | Pesquisar no Menu   |           |
|----------------------------------------------------------------------|----------------------------------------------------------------------------------------------------|--------------------|---------------------|-----------|
| nício 👿 Lista Internados × POL ×                                     |                                                                                                    |                    |                     |           |
| 15356751 - QUELE OFUSCADO<br>BANDERAS ROYCESTON LEON JINKS           | Exames Liberados Exames Pendentes Exames Cancelados                                                                                                    |                    |                     |           |
| <ul> <li>Dados do Paciente</li> <li>Histórico do Paciente</li> </ul> | Data Inicial de Referência         Pata Final de Referência         Pata Final de Referência         ?           Resultado         Imagem         Ato Anestésico         Imagem         Imagemm         Imagem         Imagem         < |                    |                     |           |
| Elista de Problemas                                                  | Ação Data 🗘 Exame 🗘                                                                                                    | Amostra            | Serviço/Laboratório | Resultado |
| Diagnosticos                                                         | Q 29/02/2020 BICARBONATO                                                                                                    | SANGUE BIOQUIMICA  |                     | 25        |
| Internações                                                          | 29/02/2020 CREATININA                                                                                                    | SANGUE BIOQUIMICA  |                     |           |
| Ambulatório                                                          |                                                                                                    |                    |                     |           |
| Emergência                                                           |                                                                                                    |                    |                     |           |
| Exames                                                               | 29/02/2020 PLAQUETAS.                                                                                                    | SANGUE HEMATOLOGIA |                     |           |
| 🛓 Fluxogramas                                                        | Q 29/02/2020 POTASSIO                                                                                                    | SANGUE BIOQUIMICA  |                     | 4,4       |
| Ordem Cronológica                                                    | 🗌 🔍 29/02/2020 SÓDIO                                                                                                    | SANGUE BIOQUIMICA  |                     | 142       |
| Laboratório/Serviços                                                 | Q 29/02/2020 UREIA                                                                                                    | SANGUE BIOQUIMICA  |                     | 73        |
| Amostras Coletadas                                                   | 27/02/2020 BICARBONATO                                                                                                    | SANGUE BIOQUIMICA  |                     | 22        |
| / Pesquisas                                                          | 27/02/2020 CREATININA                                                                                                    | SANGUE BIOQUIMICA  |                     |           |
| Circuration                                                          |                                                                                                    |                    |                     |           |
| Procedimentos                                                        |                                                                                                    | SANGUE BIOGOIMICA  |                     | 7,7       |
| Sessões Terapêuticas                                                 | 27/02/2020 UREIA                                                                                                    | SANGUE BIOQUIMICA  |                     | 76        |
| Hemoterapia                                                          | 28/02/2020 BICARBONATO                                                                                                    | SANGUE BIOQUIMICA  |                     | 23        |
| Proietos de Pesquisa                                                 | 20102/2020 CREATININA                                                                                                    | SANGUE BIOQUIMICA  |                     |           |
| Notas                                                                | 20102/2020 HEMOGRAMA                                                                                                    | SANGUE HEMATOLOGIA |                     |           |
| Transplantes                                                         | Q. 26/02/2020 PLAQUETAS.                                                                                                    | SANGUE HEMATOLOGI/ |                     |           |
| Documentos Certificados                                              |                                                                                                    |                    |                     |           |

- 📙 Documentos Legais
- 📓 Prontuário Papel

## 3. Select the last "creatinine" exam (second click)

| 🗏 🔋 🖽 🚺                                                    | AGHUse                                                                                          | Pasquaar no Menu 🔠 🔞 🕻        |
|------------------------------------------------------------|-------------------------------------------------------------------------------------------------|-------------------------------|
| Início 👿 Lista Internados × POL ×                          |                                                                                                 |                               |
| 45356751 - QUELE OFUSCADO<br>BANDERAS ROYCESTON LEON JINKS | Exames Liberados Exames Pendentes Exames Cancelados                                             |                               |
| bados do Paciente     batorico do Paciente                 | Resultado Imagem Ato Anestesico Tota inicial da Referência ? Data Final de Referência ? Elitrar |                               |
| IE Lista de Problemas                                      | Ação Data 🗘 Amostra                                                                             | Serviço/Laboratório Resultado |
| Diagnosticos Ve Atendimentos                               |                                                                                                 | DUINICA 25                    |
| internações                                                | 🔽 🔍 28/02/020 CREATININA SANGUE BIOQ                                                            | DUMICA                        |
| , O Ambulatório                                            | SANGUE HEMOGRAMA SANGUE HEMO                                                                    | IATOL OGIA                    |
| Exames                                                     | a 29/02/2020 PLAQUETAS. SANGUE HEMA                                                             | IATOLOGIA                     |
| 🚣 Fluxogramas                                              | a 29/02/2020 POTASSIO SANGUE BIOD                                                               | 2UIMICA 4.4                   |
| 🕨 🕢 Ordem Cronológica                                      | 🗌 🔍 20102/2020 SÓDIO SANGUE BIOD                                                                | 2UIMICA 142                   |
| Laboratório/Serviços                                       | a 2010/2020 UREIA SANGUE BIOD                                                                   | DJIMICA 73                    |
| Paceticae                                                  | a 27/02/2020 BICARBONATO SANGUE BIOD                                                            | DUIMICA 22                    |
| Medicamentos                                               | C Q 27/02/2020 CREATININA SANGUE BIOD                                                           | DUMICA                        |
| 🕨 💋 Cirurgias                                              | a 27/02/2020 POTASSIO SANGUE BIOD                                                               | 2UMICA 4.4                    |
| Procedimentos                                              | a 27/02/2020 UREIA SANGUE BIOD                                                                  | 2UIMICA 76                    |
| Hemoterania                                                | alia 28/02/2020 BICARBONATO SANGUE BIOD                                                         | 2JUMICA 23                    |
| la Projetos de Pesquisa                                    | ali ali ali ali ali ali ali ali ali ali                                                         | DUIMICA                       |
| Notas                                                      | C Q 20102/2020 HEMOGRAMA SANGUE HEMO                                                            | IATOLOGIA                     |
| Transplantes                                               | C 2002/2020 PLAQUETAS. SANGUE HEMA                                                              | IATOLOGIA                     |

Documentos Certificados

🗎 Documentos Legais

Prontuário Papel

## 4. Click to view the exam result (third click)

| 🗏 🔋 🖽 🚺                                                    | A                                                                                       | GHUse              | Pesquisar no Menu 🔠 😨 🚺       |
|------------------------------------------------------------|-----------------------------------------------------------------------------------------|--------------------|-------------------------------|
| Início 👿 Lista Internados × POL ×                          |                                                                                         |                    |                               |
| 15356751 - QUELE OFUSCADO<br>BANDERAS ROYCESTON LEON JINKS | Exames Liberados Exames Pendentes Exames Cancelados                                     |                    |                               |
| bados do Paciente     ô Histórico do Paciente              | Resultado Imagem Ato Anestésico Data Inicial de Referência ? Data Final de Referência 0 | Fätrar             |                               |
| I Lista de Problemas                                       | Ação Data ≎                                                                             | Amostra            | Serviço/Laboratório Resultado |
| Diagnósticos                                               | 2902/2020 BICARBONATO                                                                   | SANGUE BIODUINICA  | 25                            |
| Materialmentos                                             | 29/02/2020 CREATININA                                                                   | SANGUE BIOQUIMICA  |                               |
| Ambulatório     Emerciência                                | 29/02/2020 HEMOGRAMA                                                                    | SANGUE HEMATOLOGIA |                               |
| - A Exames                                                 | Q 29/02/2020 PLAQUETAS.                                                                 | SANGUE HEMATOLOGIA |                               |
| 🛓 Fluxogramas                                              | 29/02/2020 POTASSIO                                                                     | SANGUE BIOQUIMICA  | 4,4                           |
| 🕨 🕢 Ordem Cronológica                                      | Q 29/02/2020 SÓDIO                                                                      | SANGUE BIOQUIMICA  | 142                           |
| Laboratório/Serviços                                       | 20/02/2020 UREIA                                                                        | SANGUE BIOQUIMICA  | 73                            |
| Paenuicae                                                  | 27/02/2020 BICARBONATO                                                                  | SANGUE BIOQUIMICA  | 22                            |
| Medicamentos                                               | 27/02/2020 CREATININA                                                                   | SANGUE BIOQUIMICA  |                               |
| 🖌 💋 Cirurgias                                              | 27/02/2020 POTASSIO                                                                     | SANGUE BIOQUIMICA  | 4.4                           |
| Procedimentos                                              | 27/02/2020 UREIA                                                                        | SANGUE BIOQUIMICA  | 76                            |
| Sessoes Terapeuticas                                       | 28/02/2020 BICARBONATO                                                                  | SANGUE BIOQUIMICA  | 23                            |
| Prointos do Pocavico                                       | 28/02/2020 CREATININA                                                                   | SANGUE BIOQUIMICA  |                               |
| Notas                                                      | 28/02/2020 HEMOGRAMA                                                                    | SANGUE HEMATOLOGIA |                               |
| Transplantes                                               | Q 20/02/2020 PLAQUETAS.                                                                 | SANGUE HEMATOLOGIA |                               |

Documentos Certificados

🗎 Documentos Legais

Prontuário Papel

### 5. View the exam result

|                                                                                                    | AGHUse                                                                                                    | Pesquisar no Menu |
|----------------------------------------------------------------------------------------------------|----------------------------------------------------------------------------------------------------|-------------------|
| Início 👿 Lista Internados × POL × 👰 Consulta de Resultado de Exames ×                                             |                                                                                                    |                   |
| Consulta de Resultado de Exames Nome do Paciente Prontuário QUELE OFUSCADO BANDERAS ROYCESTON LEON JINKS 15356751 | Versões                                                                                                    |                   |
|                                                                                                    | SERVIÇO DE DIAGNÔSTICO LABORATORIAL - CRM-RS 109<br>Chefe de Serviço: EZEQUIEL OFUSCADO ROMAO SEABROOKE SAWYER ARCE<br>CREMERS: 8722<br>BIOQUIMICA<br>Paciente: QUELE OFUSCADO BANDERAS ROYCESTON LEON JINKS<br>Dr (a) NERIS OFUSCADO BANDERAS ROYCESTON LEON JINKS<br>Dr (a) NERIS OFUSCADO BARER SALA BERRY PADDON DAWSON<br>Prontuário: 1335675/1<br>Convênio: SUS<br>Página 1<br>Solicitação: 11878674<br>CREATININA: 2,21 mg/dL |                   |
|                                                                                                    | <pre>Witodo: colorimitrico<br/>Este método é rastreavel à espectometria de massa por diluição isotópica (IDMS)<br/>Valores de referência:<br/>Homens adultos: 0,72 a 1,25 mg/dL<br/>Mulheres adultas: 0,57 a 1,11 mg/dL<br/>Atenção: Alteração dos valores de referência de creatinina em 17/10/2019.<br/>Estimativa da Taxa de Filtração Glomerular (eTFG)</pre>                                                                    |                   |

## 6. Click on the scroll bar to view the eGFR (fourth click)

|                                                                                                    | AGHUse                                                                                                    | Pesquisar no Menu 🗰 🍘 📭 |
|----------------------------------------------------------------------------------------------------|----------------------------------------------------------------------------------------------------|-------------------------|
| Início 💽 Lista Internados x POL x 🔗 Consulta de Resultado de Exames x                                                   |                                                                                                    |                         |
| Consulta de Resultado de Exames<br>Nome do Paciente Prortuário<br>QUELE OFUSCADO BANDERAS ROYCESTON LEON JINKS 13580751 | Versões<br>Laudo - 29/02/020 09:48                                                                                                    |                         |
|                                                                                                    | Chefe de Serviço: EZEQUIEL OFUSCADO ROMAO SEABROOKE SAWYER ARCE<br>CREMERS: 8722<br>BIOQUIMICA                                                                                                    |                         |
|                                                                                                    | Paciente: QUELE OFUSCADO BANDERAS ROYCESTON LEON JINKS     Origem: Internação       Dr(a) NERIS OFUSCADO BAKER SALA BERRY PADDON DAWSON     Prontuário: 1535675/1       Convênio: SUS     Página 1                                                                                                    |                         |
|                                                                                                    | Solicitação: 11878674<br>CREATININA: 2,21 mg/dL                                                                                                    |                         |
|                                                                                                    | Material: Soro<br>Método: Colorimétrico<br>Este método é rastreável à espectometria de massa por diluição isotópica (IDMS)                                                                                                    |                         |
|                                                                                                    | Valores de referência:<br>Homens adultos: 0,72 a 1,25 mg/dL<br>Mulheres adultas: 0,57 a 1,11 mg/dL                                                                                                    |                         |
|                                                                                                    | Atenção: Alteração dos valores de referência de creatinina em 17/10/2019.                                                                                                    |                         |
|                                                                                                    | Equação KD=EPI eTFG: 29 mL/min/1,73m2 (× 1,6 se afro-descendente)<br>Equação MDRD <b>eTFG: 26 mL/min/1,73m2</b> (× 1,21 se afro-descendente)<br>Equação MDRD <b>eTFG: 26 mL/min/1,73m2</b> (× 1,21 se afro-descendente)<br>es consider construction paramente autoristica para asticar a TEI guando os valos são malores que 90<br>mL/min/1,73 m2 ou 60 mL/min/1,73 m2, respectivamente. |                         |